### **Air Pressure Switch Setup**

Setting up the Air Pressure Switch. Phots are from ZX5.

Difficulty Easy

Ouration 5-10 minute(s)

#### Contents

Step 1 - Reduce pressure to around 4 Bar on the air service unit where the pressure switch is wired.

- Step 2 Find the Input on the service /IO tab
- Step 3 Slowly adjust the dial for the pressure switch
- Step 4 Watch for the Input to switch
- Step 5 Re-adjust the pressure back up to 6Bar
- Step 6 Make sure the Alarm is the correct sense

Step 7 - Test by removing the air from the machine to see if it produces the 'Air Pressure Low' Alarm Comments

Step 1 - Reduce pressure to around 4 Bar on the air service unit where the pressure switch is wired.

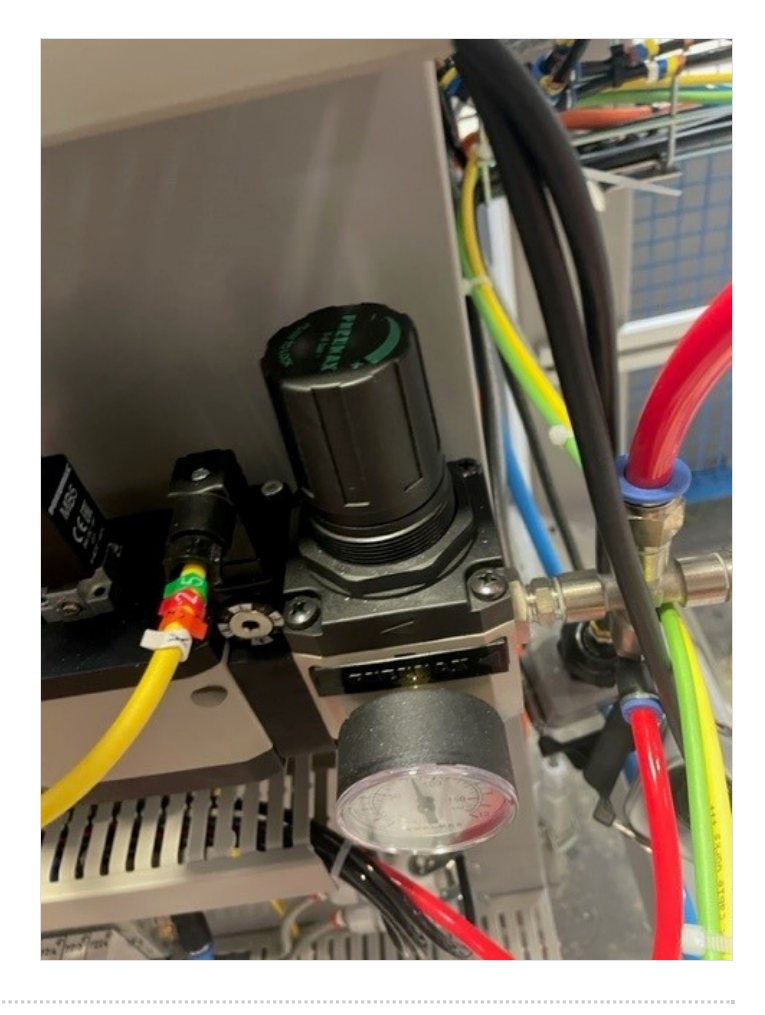

# Step 2 - Find the Input on the service /IO tab

#### This is usually called 'AIR'.

From this point you will either need to have somebody watch the input on the screen or have means (eg dialled in on a laptop) to be able to watch the output while carrying out he next step.

| lear Blockages E      | Bar Data Tests       | 10 IO-Infeet          | Spindle 10 Outfi   | eed 10 Drives Prof   | iles And Operations P     | rogramming inform | ation Output Timing | Alam Log Acc        | uracy Vi | sualiser |   |
|-----------------------|----------------------|-----------------------|--------------------|----------------------|---------------------------|-------------------|---------------------|---------------------|----------|----------|---|
| Inputs                |                      |                       |                    |                      | Outputs                   |                   |                     |                     |          |          |   |
| X321<br>box FSbut     | X46                  | X50                   | X459<br>Int Voitin | X10                  | ¥350                      | V389              | V126<br>CuC_Report  |                     |          |          |   |
| X110<br>InA ESRearEn  | X47<br>InA STOP      | X53<br>InB ZHome      | X460<br>InB_VCutDn | X44<br>InC GripSw    | ¥351<br>Cu8 CL15          | Y387<br>OUB VMOT  | Y127<br>OUC BmPosO  | V121<br>Out: GripH  |          |          |   |
| X117<br>InA_ESRearM   | X48<br>InA_ESRST     | 1056<br>Diff_Rhome    | X63<br>Dr8_CITHm   | X289<br>InC_BmPosH   | V386<br>OUB_CLOI          |                   |                     |                     |          |          |   |
| X346<br>InB_GuardFr1  | X160<br>InA_Auto     | X120<br>Inf_Whome     | X59<br>In8_CIOTHm  | X290<br>InC_BmPosO   | V270<br>CuB_CLIHold       |                   |                     | V122<br>OUC_BlvRack |          |          |   |
| 3047<br>InB_GuardFrO  |                      |                       | InB_CIISHm         | InC_OBEAM            | Y244<br>OuC_BhvMLoa       | V216<br>CuB_Red   |                     | V272<br>OUC_BlwRai  |          |          |   |
| X348<br>In6_GuardRel  | X282<br>InA_Resume   | -                     | In8_CIO94m         | M331<br>InC_ModClear | V269<br>Ou8_BlwRing       | V217<br>Ou8_Amber |                     |                     |          |          |   |
| X349<br>In8_GuardReO  |                      | $\sim$                | Mills              | X286<br>InC_CrankO   | ¥395<br>Ou8_CLV           | V218<br>Ou8_Green |                     | V124<br>OuC_Roler   |          |          |   |
| X164<br>InA_LightBeam |                      | ¥325<br>5≓_AIR        | K112<br>InB_CNShin | X287<br>InC_CrankH   |                           |                   |                     | V125<br>OuC_Chan1   |          |          |   |
| X4IS<br>InA_ESOk      |                      | CB41                  | X247<br>InB_VSafe  | X283<br>InC_GripHH   |                           |                   |                     | V273<br>OuC_CrankFW |          |          |   |
|                       |                      | X450<br>InB_WOVL      |                    | 100                  | V201<br>Ou8_GuardOp       |                   |                     | V274<br>DuC_CrankRE |          |          |   |
|                       |                      |                       |                    | X129<br>InC_ESMid    | V360<br>CuB_BhvVk         |                   |                     |                     |          |          |   |
|                       |                      |                       |                    | InC_ESEnd            |                           |                   |                     |                     |          |          |   |
|                       |                      |                       |                    |                      |                           |                   |                     |                     |          |          |   |
|                       |                      |                       |                    |                      |                           |                   |                     |                     |          |          |   |
|                       |                      |                       |                    |                      |                           |                   |                     |                     |          |          |   |
| Note - A darker co    | aloured IO signifies | that the input is inv | erted (RED-Input O | FF) Cycle Timer      |                           |                   |                     | -                   |          | •        |   |
| 10 1095               |                      |                       |                    | 0.0 1 10             | rease this timer to cycle | any selected      | chagnostics On      | Test Part           | * 🛪      |          | E |

#### Step 3 - Slowly adjust the dial for the pressure switch

Use a 4mm Allan Key for this. (Anti-clockwise)

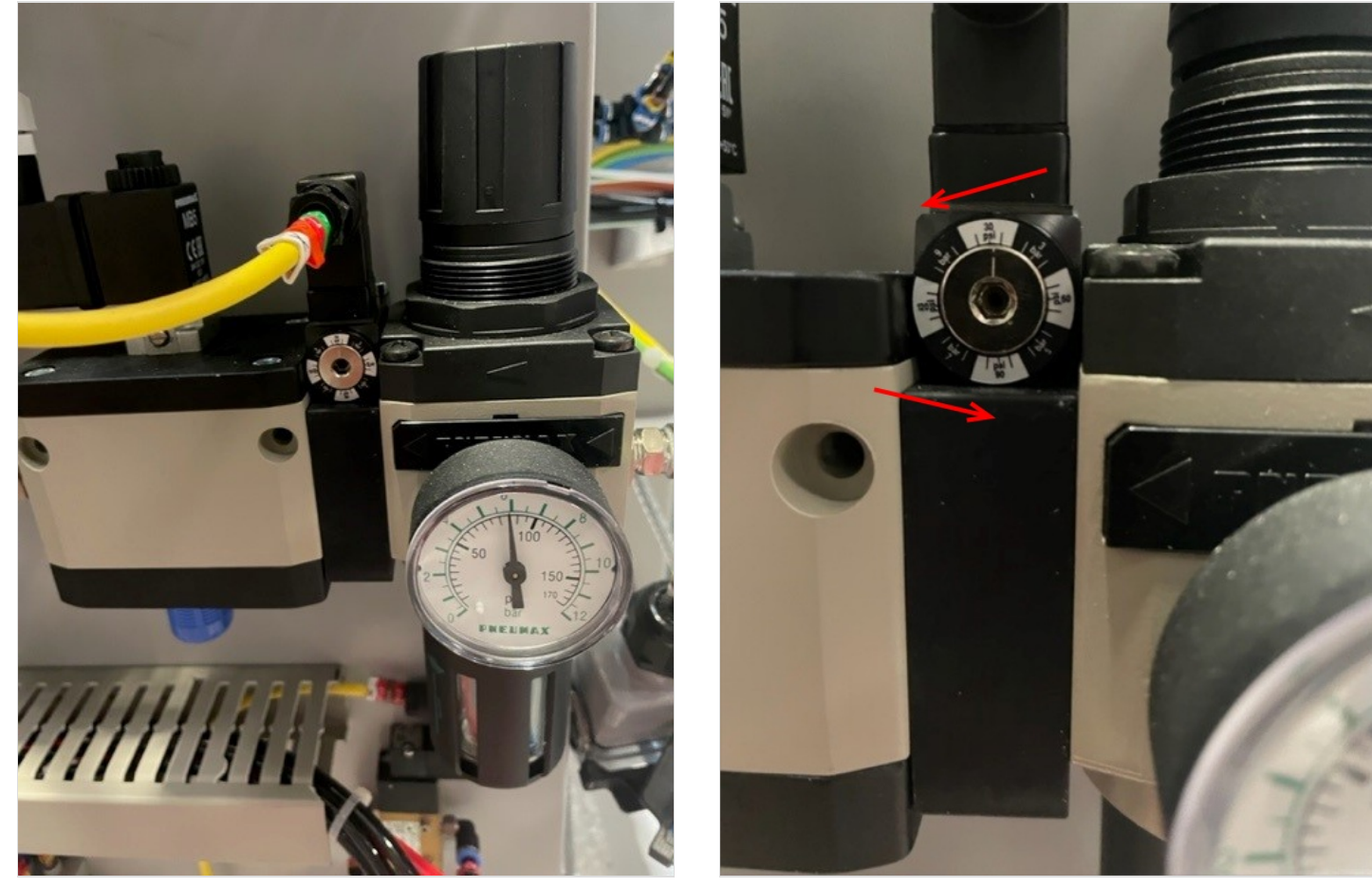

# Step 4 - Watch for the Input to switch

At the point the input switches back the dial up slightly for it to switch back.

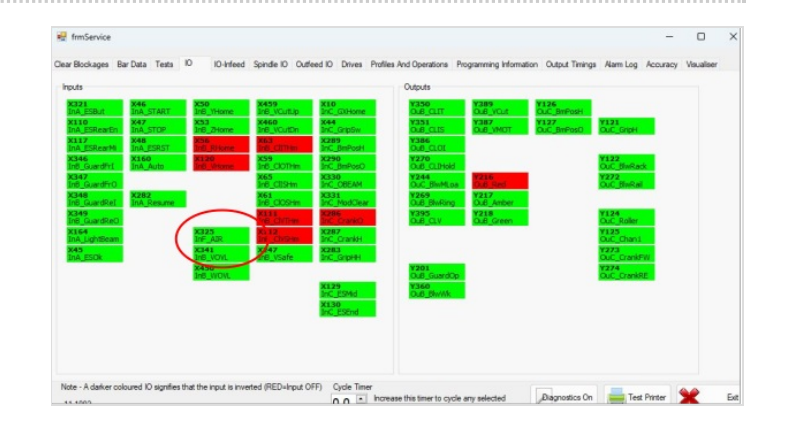

#### Step 5 - Re-adjust the pressure back up to 6Bar

### Step 6 - Make sure the Alarm is the correct sense

In the Settings/ Alarms tab make sure the Alarm will be produced at the correct sense the input is switching.

| latur | Tests / | Accuracy Param | eters | Axes   | Tooling IO Map          | 0  | Jamps | x  | Holds Aa | ms Profile | Co | lours Notching Fine Adjustr | nent | Rack | Offset |       |
|-------|---------|----------------|-------|--------|-------------------------|----|-------|----|----------|------------|----|-----------------------------|------|------|--------|-------|
|       | Reft    | to Input Ref   | _     | iState | Output Ref              | _  | oSta  | te | Timeout  | Action     | _  | Message                     | Mod  | ule  | Enbld  | DemoH |
| 11    |         | InC_BmPosO     | ~     | On     | OUB_CLV                 | v  | On    | v  | 0        | 498000     | ~  | V Notching Attempted Bea    | 001  | -    |        |       |
|       | 20      | InF_AIR        | V     | On     | <undefined></undefined> | ×  | Off   | ~  | 50       | 3-Cycle    | V  | Air Pressure Low            | Both | ~    |        | 0     |
| 1     | 22      | Ing WOW        | -     | On     | distant                 |    | Off   |    | 0        | 2 Cycle    |    | Rear Veneteed Tripped       | MU   |      |        |       |
|       | 33      | InB_VOVL       | ~     | On     | <undefined></undefined> | V  | Off   | ~  | 0        | 3-Cycle    | ~  | V Notch Motor Overload      | MH   | ~    |        | 0     |
|       | 41      | In D. Involt   |       | 08     | CDINI                   | 1. | 00    |    | 0        | 2.Outle    | 1. | Coinda 1 Mater Alarm        | MU   | 1.1  | -      |       |

### Step 7 - Test by removing the air from the machine to see if it produces the 'Air Pressure Low' Alarm